# ネットワークカメラシステム(クラウド録画対応用) (CNE シリーズ /CNM シリーズ)

本手順書は CNE シリーズ /CNM シリーズ<sup>\*1</sup>のファームウェアアップグレードについて簡易的に説 明するものです。

ホームページから下記のファイルを管理用PCにダウンロードする前に、対象製品型番をよくご確認ください。 https://dxantenna-product.dga.jp/list.html?page=1&category=158

ファームウェアをアップグレードするためには、カメラに AC アダプターなどを使って電源を供給 する必要があります。

本書に記載している画面および仕様は、予告なく変更されることがあります。

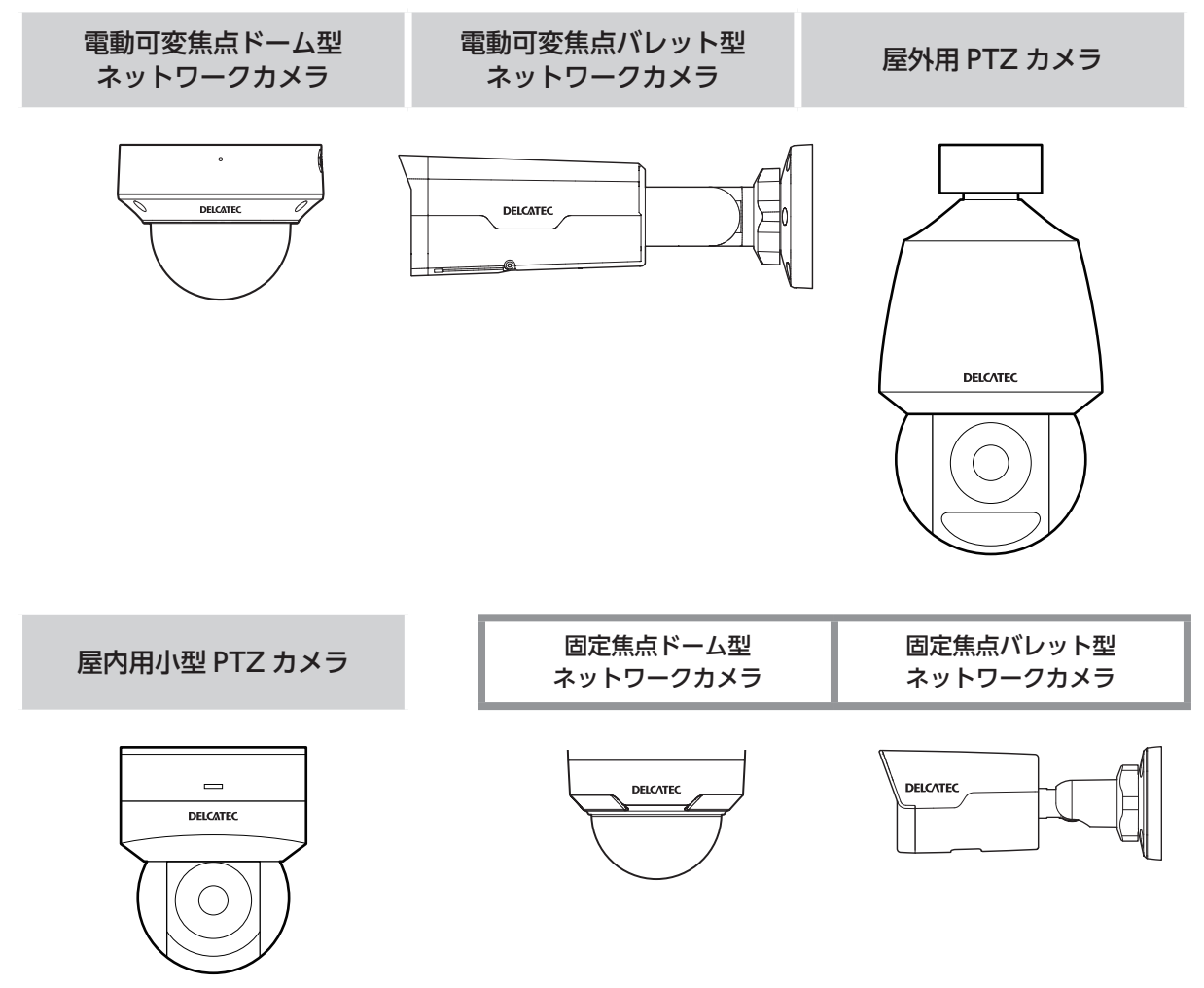

#### 管理画面について

下記の弊社ホームページから取扱説明書(詳細)も参考にしてください。

https://www.dxantenna.co.jp/product/item/manuallmg/CNE3CBF1.pdf

接続方法については、下記のDサポ!を参考にしてください。

https://qa.dxantenna.co.jp/faq\_detail.html?category=&page=1&id=2855

●本製品の管理画面は、LAN 経由でパソコン上のウェブブラウザからアクセスします。

### 1 管理用 PC の IP アドレスを以下に設定します。

IP アドレス : 192.168.1.1 ~ 192.168.1.255(192.168.1.13 以外) サブネットマスク : 255.255.255.0

管理用 PC の IP アドレス設定方法は、下記リンクをご参照ください。
 <a href="https://qa.dxantenna.co.jp/faq\_detail.html?id=2478&category=&page=1">https://qa.dxantenna.co.jp/faq\_detail.html?id=2478&category=&page=1</a>

### 2 管理用 PC で Microsoft Edge または Google chrome を開き、以下のページ を表示します。

http://192.168.1.13

- ・ ルーターなど DHCP サーバー機能がある機器を接続すると、「192.168.1.13」では アクセスできなくなります。その場合は、ネットワークカメラに割り振られている IP アドレスを入力してアクセスしてください。
  - 一度ネットワークカメラを CNE または CNM シリーズのネットワークレコーダーに 接続すると、そのときに割り振られた IP アドレスは記憶されます。その後、ネットワー クカメラを DHCP サーバーのあるネットワークに接続し直しても、最初にネットワー クレコーダーから割り当てられた IP アドレス(172.16.0.2~99のいずれか※)が 保持されます。
  - 一度でもネットワークレコーダーに接続したことがある場合、PC 側で設定する IP アドレスを 172.16.0.XXX でお試しください
  - 一度 CNE または CNM シリーズのネットワークレコーダーに接続したネットワーク カメラを他の CNE シリーズネットワークレコーダーに接続した場合は、新たにネッ トワークレコーダーから IP アドレスが割り当てられますので、手動で IP アドレスを 変更する必要はありません。
  - ※ネットワークレコーダーの IP アドレス設定を工場出荷時から変更した場合は、ネット ワークレコーダー設定画面の[システム] – [ネットワーク] – [TCP/IP] – [内部 NIC IPv4 アドレス] で設定した IP アドレスと同じセグメントの IP アドレスで、PC の IP アドレスを設定してください。

# DELCATEC

### 3 ログイン画面が表示されたら、以下のユーザー名とパスワードを入力してログ インします。

初期設定ユーザー名 : admin初期設定パスワード : 123456

重要 初期設定のパスワードは非常に脆弱なものです。 ログイン後、パスワードが初期値の場合は、自動的にパスワード変更画面に移動しま すので、画面の指示に従ってパスワードを変更してください。

●間違ったユーザー名・パスワードで5回連続ログインに失敗すると、その後正しいユーザー名・ パスワードを入力しても、ログインが一時的に行えなくなります。その場合は、約5分間待っ てから再度ログインしてください。ID/パスワード入力を間違った回数は表示されませんの で、ご注意ください。

### 4 ホーム画面が表示されます。

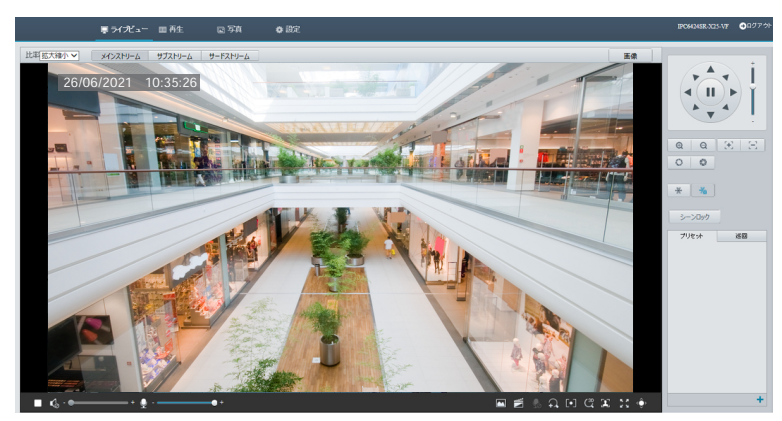

イラスト:CNE3CPZH1

### バージョン確認

「バージョン情報」は、管理画面メインメニューから「設定」-「基本情報」をクリックします。

| 東 ライブビ            | ュー 🖬 再生 🔹 🧟    | ria 🔹 Bor                      |          |      |      |        | IPC6424SR-X25-VF | ➔ログアウト |
|-------------------|----------------|--------------------------------|----------|------|------|--------|------------------|--------|
| 共通                | 基本情報           |                                |          |      |      |        |                  |        |
| ▶ 基本情報            | 基本情報           |                                |          |      | 共通設定 |        |                  |        |
| ローカル パラメータ        | 200 D          | IPC6424SR-X25-VF               |          |      |      |        |                  |        |
| ネットワーク            | IPv4ネットワーク情報   | 192.168.1.13/255.255.255.0/192 | .168.1.1 |      |      | ネットワーク |                  |        |
| 時間                | Macアドレス        | e4:f1:4c:44:48:85              |          |      |      |        |                  |        |
| サーバー              | バージョン体験        |                                |          |      |      | 89 GS  |                  |        |
| USD               |                | OTEC 82202 2 75 C04012 NR 2    | 20114    |      |      |        |                  |        |
| 2-9-<br>2-60-2    |                | QIPC-B2202.3.75.C04913.NB.2    | 20114    |      | OSD  | OSD    |                  |        |
| ドデオと辛害            | ブートバージョン       | 2<br>122.2                     | 1        |      |      |        |                  |        |
| PT7               | シリアル番号         | 210235XC69321B000007           | - \      |      |      | ユーザー   |                  |        |
|                   |                |                                |          |      |      |        |                  |        |
|                   | 状態             |                                |          |      |      |        |                  |        |
| 1/10/1/           | システム時間         | 2022/2/3 06:37:58              |          |      |      |        |                  |        |
| 1~26              | 棕角時間           | 0日1時31分                        |          |      |      |        |                  |        |
| ストレージ             | インテリジェントサー バー1 | オフライン                          |          |      |      |        |                  |        |
| セキュリティ            | インテリジェントサー バー2 | オンライン                          |          |      |      |        |                  |        |
| シス <del>テ</del> ム | 更新             |                                |          |      |      |        |                  |        |
|                   |                |                                |          | ファーム | ウェア  | バージョン  |                  |        |

### アップグレード

ログイン後、下記の手順でアップグレードを実施してください。

① CIPC-B2302.6.9.L68.NB.230322.zip

② CIPC-B2302.6.9.L68.NB.230322H02.patch

重要 屋内用小型 PTZ カメラ (CNE3CPZ1) の 2 種類のファイルには、アップグレードの順番があります。

上記の①のファイルをアップグレード後、同じ手順で②のファイルをアップグレードしてく ださい。

アップグレードの方法は、下記の手順1~8を2種類のファイルに対して実施してください。

### 1 設定をクリックする

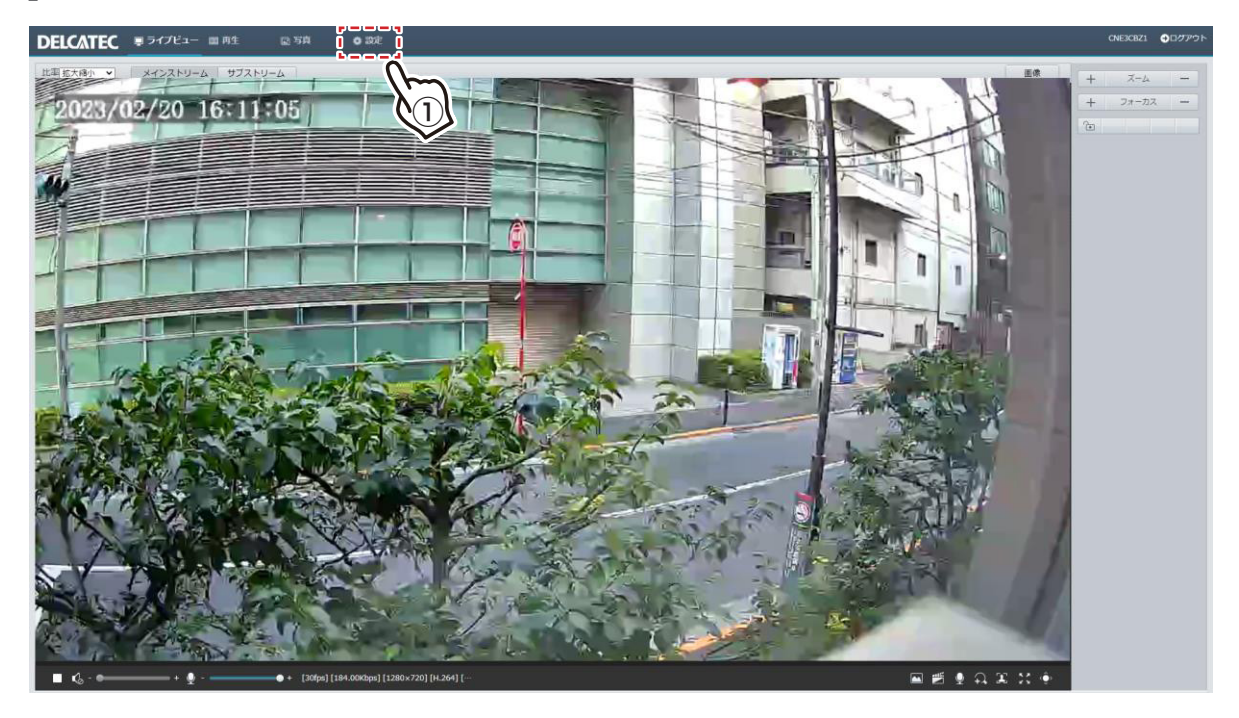

# DELCATEC

2 システムをクリックする

3 メンテナンスをクリックする

| <b>共通</b>      | メンテナンス ネットワーク診断                        |                      |
|----------------|----------------------------------------|----------------------|
| ネットワーク         | ファームウエア更新                              |                      |
| デオと音声          | ローカル更新                                 | ファイル選択アッ             |
| 像              | クラウド更新 検知                              |                      |
| <b>ンテリジェント</b> | 注:アップグレードにはしばらく時間がかかります。 電源を切らないでください。 | 0                    |
| ベント            | 設定管理                                   |                      |
| トレージ           | 工場出荷設定 □ネットワーク、ユーザ情報を含めて、すべて工場         | 出荷値に戻します             |
| キュリティ          | 設定の読み出し                                | ファイル選択               |
| ステム            | 設定の書き出し                                | ファイル選択               |
| h              | 診断情報                                   |                      |
| ++ (2)         | 診断情報の書き出し                              | ファイル選択               |
| デバイス情報         | ☑ 画像デバッグ情報収集                           |                      |
| メンテナンス         | デバイス再起動                                |                      |
| D7 Am          | 再開デバイス再起動                              |                      |
| X 3            |                                        |                      |
|                | メモ:1.ファームウエアの更新、デバイスの再起動、工場出荷設定への復元、また | は設定の読み出しを実行すると再起動します |

**4** 「ファイル選択」をクリックして、ダウンロードしたファイルを zip のまま選択します。

|                                        | メンテナンス ネットワーク診断                                                                    |                                                  |
|----------------------------------------|------------------------------------------------------------------------------------|--------------------------------------------------|
| ットワーク<br>デオと音声                         | <b>ファームウエア更新</b><br>ローカル更新                                                         | <br>ファイル選択 アップグレード □ブートプログラム                     |
| 像<br>ンテリジェント                           | クラウド更新<br>注:アップグレードにはしばらく時間がか                                                      | 知ります。飛驒を切らないでください。                               |
| ベント                                    | 設定管理                                                                               |                                                  |
| トレージ                                   | 工場出荷設定 ロネットワ                                                                       | - ク、ユーザ情報を含めて、すべて工場出荷値に戻します                      |
| キュリティ                                  | 設定の読み出し                                                                            | ファイル選択 読み出し                                      |
| ステム                                    | 設定の書き出し                                                                            | ファイル選択 書き出し                                      |
| 時間<br>サーバー<br>デバイス情報                   | <ul> <li>         ・診断情報         ・診断情報の書き出し         ・         ・         ・</li></ul> | ファイル道択「音き出し」                                     |
| <ul> <li>メンテナンス</li> <li>ログ</li> </ul> | <b>デバイス再起動</b><br>再開 デバイス再起                                                        | <b>多</b> )                                       |
|                                        | メモ:1.ファームウエアの更新、デバイス、<br>2. 再起動するとデバイスへの接続が                                        | )再起動、丁場出向設定への復元、または設定の読み出しを実行すると再起動します<br>P断されます |

## DELCATEC

### 5 「アップグレード」をクリックすると、アップグレードが進行し3~5分で完 了後、カメラが自動で再起動します。

※カメラが故障する原因となりますので、アップグレード中は絶対に電源を切らないでください。

| 共通           | メンテナンス ネットワーク診断                                                                                          |
|--------------|----------------------------------------------------------------------------------------------------|
| ネットワーク       | ファームウエア更新                                                                                                |
| ビデオと音声       | ローカル更新<br>C:!Users!woshidaat\Desktop\GIPC-B6202.7.10.C04906.L60.NB.221103.zip<br>ファイル選択、アップグレード、ロブートプログラ |
| 画像           | クラウド更新 検知                                                                                                |
| インテリジェント     | 注:アップグレードにはしばらく時間がかかります。 電源を切らないでください。                                                                   |
| マント          | 設定管理                                                                                                    |
| <b>ペトレージ</b> | □キットワーク、ユーザ情報を含めて、すべて工場出荷値に戻します                                                                          |
| キュリティ        |                                                                                                    |
| ·ステム         | Breo (8) (8) ファイル選択 まさ出し                                                                                 |
| 時期           |                                                                                                    |
| サーバー         | 診断情報の書き出し ファイル選択 まき出し                                                                                    |
| デバイス情報       | ☑ 画像デバッグ情報収集                                                                                             |
| ・ メンテナンス     | デバイス再起動                                                                                                  |
| ログ           | 再開 デバイス再起動                                                                                               |
|              | メモ:1.ファームウエアの更新、デバイスの商記動、工場出商設定への復元、または設定の読み出しを実行すると商記動します<br>2. 再記動するとデバイスへの接続が中断されます                   |

6 再起動後、ログイン画面が表示されます。

### 7 ファームウェアバージョンの確認をします (⇒ 4 ページ)

ファームウェアバージョンとダウンロードしたファームウェアのファイル名とあっていること を確認してください。

### 8 工場出荷設定をする。

Antenna-eye に登録するためには、以下の通り工場出荷設定にしてください。

①「ネットワーク・ユーザ情報も含めて、すべて工場出荷値に戻します」にチェックを入れます。

②「工場出荷設定」をクリックします。

重要 「ネットワーク、ユーザー情報を含めて、すべて工場出荷値に戻します」にチェックを入れ て、「工場出荷設定」をクリックすると、すべての設定内容(ネットワーク設定やアラーム 設定など)が工場出荷値(初期化)になります。

### カメラを弊社製ネットワークレコーダーに接続して使用する場合は、ネットワーク レコーダーのプロトコル設定を「ONVIF」に設定します (CNE3CPZH1 を除く)。

設定方法については、ご使用になる弊社製ネットワークレコーダーの取扱説明書をご確認ください。

| 対象カメラ                                                                            | 対象ファームウェア                            |
|----------------------------------------------------------------------------------|--------------------------------------|
| CNE3CBF1/CNM3CBF1<br>CNE3CBZ1/CNM3CBZ1<br>CNE3CDF1/CNM3CDF1<br>CNE3CDZ1/CNM3CDZ1 | GIPC-B6202.7.10.C04906.L62.NB.230301 |
| CNE3CPZ1                                                                         | CIPC-B2302.6.9.L68.NB.230322H02      |

上記のファームウェアを [ONVIF] に設定した場合、毎日の診断情報のバックアップやスマート機能、 音声検知などの設定変更や機能が使用できない場合があります。